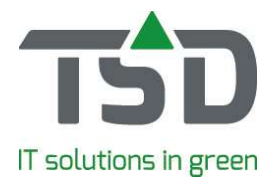

## **Quick Start planten paspoort**

WinTree® CONNECT heeft de paspoort-inrichting volgens de Plant Gezondheid Verordening die vanaf 14 december 2019 van kracht is.

Om te zorgen dat de inrichting aansluit op de regelgeving, is het belangrijk om onderstaande informatie zorgvuldig door te lezen en de beschreven stappen uit te voeren. Onderaan dit document zijn de meest gestelde vragen over het nieuwe plantenpaspoort opgenomen.

## Stap 1 Locatie

Ga naar Bestand – Stamgegevens – Voorraad – Lokaties. Geef per locatie aan voor welke organismen deze locatie door Naktuinbouw is gecontroleerd door het vinkje voor de betreffende code aan te zetten.

| Nummer Omschrijving R |                 |                          | Memo                                  |   |
|-----------------------|-----------------|--------------------------|---------------------------------------|---|
| 1                     | ocatie 1        | 1                        |                                       |   |
| gemeen                | Memo            | PZ register              |                                       |   |
| Co                    | de O            | mschrijving              | Tekst op etiket                       | ^ |
| □ A:                  | L <b>4</b> 1 Pa | aysandisia archon        | PAYSAR                                |   |
| □ A:                  | 142 RI          | nynchephorus ferrugineus | RHYCFE                                |   |
| □ A:                  | 151             | aumetopea pityocampa     | THAUPI                                |   |
| □ A;                  | NT T            | naumetopoea processionea | THAUPR                                |   |
| ☑ A2                  | 2 Be            | emisia tabaci            | BEMITA                                |   |
| 🗌 A3                  | 3 Ci            | ephalcia lariciphila     | CEPCAL                                |   |
| 🗌 A3                  | 3.1 Di          | aktulosphaira vitifoliae | VITEVI                                |   |
| □ A4                  | ł.1 Di          | ryocosmus kuriphilus     | DRYCKU                                |   |
| □ A5                  | 5 Gi            | lpinia hercyniae         | GILPPO                                |   |
| □ A7                  | 7 Gi            | onipterus scutellatus    | GONPSC                                |   |
| 🗌 во                  | 1 Pł            | nytoplasma ulmi          | PHYPUL                                |   |
| 🗆 ва                  | Er              | winia amylovora          | ERWIAM                                | * |
| Pas                   | poort inste     | ellingen opnieuw bepalen | ▲                                     |   |
|                       |                 |                          | · · · · · · · · · · · · · · · · · · · |   |

Klik hierna per locatie op [Paspoort instellingen opnieuw bepalen].

## Stap 2 PZ Register

WinTree® Connect wordt uitgeleverd met een standaard gevuld PZ-register, met de codes zoals deze bij TSD bekend zijn. Op basis hiervan hebben we het PZ-register al zo veel mogelijk ingevuld voor u. Ga naar 'Bestand -- Stamgegevens – Voorraad – PZ register'. Controleer of al uw klanten die gevestigd zijn in de 'Protected Zone' en dus een PZ-paspoort wensen hier gekoppeld zijn aan het juiste organisme. Gebruik hiervoor [Toevoegen] en [Verwijderen].

Zorg dat ook alle leveranciers, waarvan partijen gecontroleerd zijn op bepaalde organismen, ook hier staan gekoppeld.

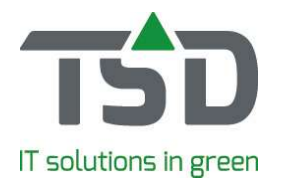

| Nummer Omschrijving           | Code          |         |        |           |   |
|-------------------------------|---------------|---------|--------|-----------|---|
| 17Paysandisia archon          | A141          |         |        |           |   |
| 18 Rhynchophorus ferrugineus  | A142          |         |        |           |   |
| 19 Thaumetopea pityocampa     | A151          |         |        |           |   |
| 5 Thaumetopoea processionea   | A16           |         |        |           | _ |
| 1 <mark>Bemisia tabaci</mark> | A2<br>A3      |         |        |           |   |
| 8 Cephalcia lariciphila       |               |         |        |           |   |
| 13 Daktulosphaira vitifoliae  | A3.1          |         |        |           |   |
| 15 Dryocosmus kuriphilus      | A4.1          |         |        |           |   |
| 2229 TSD Automatisering b.v.  | Schrevenweg 4 | 8024 HA | Zwolle | Nederland |   |
| 2229 TSD Automatisering b.v.  | Schrevenweg 4 | 8024 HA | Zwolle | Nederland |   |
| 2229 TSD Automatisering b.v.  | Sdrrevenweg 4 | 8024 HA | Zwolle | Nederland |   |
| 2229 TSD Automatisering b.v.  | Sdrrevenweg 4 | 8024 HA | Zwolle | Nederland | > |

Het is mogelijk om, vanaf versie 8927.08 of nieuwer, paspoortcodes te wijzigen of samen te voegen. De basislijst die wij meeleveren met WinTree bevat een aantal codes die, in bepaalde gevallen, samengevoegd worden tot één verzamelcode. Dit geldt met name voor coniferen-codes die vaak als ZPCONF afgedrukt worden.

Om een code te wijzigen open het PZ Register. Kies de code die gewijzigd moet worden en klik op [Code aanpassen of samenvoegen]. Het veld met de unieke PZ-code wordt beschikbaar voor aanpassingen. Voer de nieuwe PZ-code in en druk op TAB om op te slaan.

Wanneer u een bestaande code invoert zal bevestiging gevraagd worden of de codes samengevoegd moeten worden. Kies Ja om de codes samen te voegen.

De juistheid en volledigheid van het PZ-register is niet de verantwoordelijkheid van TSD.

### Stap 3 Fytosanitair Registratienummer

Ga naar Bestand - Instellingen - tabblad 'Instanties'.

Naktuinbouw heeft per brief een 9 of 10 cijferig fytosanitair registratienummer verstrekt. Vul dit nummer in bij 'NAK-Tuinbouw aansluitnummer'.

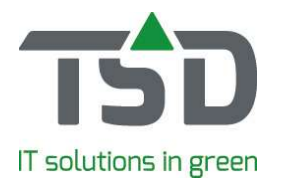

| Adres | Voorkeurwaarden           | Instanties                                     | Volgnummers                                   | Lijsten     | Eigenschappen | Export fin.   | Rapporten       | Fax     | Foto |
|-------|---------------------------|------------------------------------------------|-----------------------------------------------|-------------|---------------|---------------|-----------------|---------|------|
| Paso  | poort                     |                                                |                                               |             |               |               |                 |         |      |
|       | Paspoort gebruiken:       |                                                |                                               |             |               |               |                 |         |      |
| N     | IAK-Tuinbouw aansluitnr.: | 112233445                                      |                                               |             |               | Paspoort inst | ellingen opnieu | w bena  | len  |
|       | Paspoort op verzendlijst: | Administrati                                   | ef, in <mark>d</mark> e regel, pe             | er indeling | •             |               |                 | in beps |      |
|       |                           | Constant and a                                 | ort                                           |             | -             |               |                 |         |      |
|       | Paspoort op factuur:      | Geen paspo                                     | ore                                           |             |               |               |                 |         |      |
|       | Paspoort op factuur:      | Administration                                 | ef, in de regel<br>ef, in de regel, pe        | er indeling |               |               |                 |         |      |
| _     | Paspoort op factuur:      | Administration<br>Administration<br>Geen paspo | ef, in de regel<br>ef, in de regel, pe<br>ort | er indeling |               |               |                 |         |      |

Wanneer u gebruik maakt van paspoorten op de etiketten kunt u ervoor kiezen, voor eigen gemak en eenvoudiger voldoen aan de bewaarplicht, om de paspoortgegevens ook "administratief" af te drukken op de verzendlijst en/of factuur.

Om aan de wetgeving te voldoen dient u het paspoort ten aller tijden aan de geleverde partij planten "hangen" per kleinste handelseenheid. De meest praktische invulling hiervan is door etiketten aan de geleverde partij planten te hangen maar in bepaalde gevallen zal de verzendlijst of factuur hiervoor een geschiktere oplossing bieden. Uw Naktuinbouw keurmeester kan u bijstaan in deze keuze en uw plichten hieromtrent mede helpen bepalen. Het is derhalve niet toegestaan om het officiële plantenpaspoort dat niet gekoppeld is aan de planten te verzenden. Indien u de verzendlijst of factuur (ook) via email verstuurt, adviseren wij u het afdrukken op dit document in te stellen op "Administratief".

Alleen indien er wijzigingen in het PZ register zijn gedaan kan met de knop [Paspoort instellingen opnieuw bepalen] deze wijzigingen doorgevoerd worden op alle bestaande partijen en alle verkoopregels.

**Let op!** Hiermee worden ook handmatig aangepaste PZ-codes in de verkooporder weer terug gezet naar de nieuw bepaalde standaard. Deze handeling kan alleen door een beheerder van WinTree® worden uitgevoerd. Waarbij er geen andere gebruikers in WinTree® mogen zijn ingelogd. Afhankelijk van de grootte van de database kan dit een kwartier tot een uur duren.

## Stap 4 Etiket

U kunt het plantenpaspoort afdrukken op een gegevensdrager (bijvoorbeeld een etiket of een verzendlijst) en dit paspoort moet fysiek bij het plantmateriaal aanwezig zijn. Binnen WinTree kan het paspoort op een aantal etiketten afgedrukt worden (op volgorde van meest-gebruikt):

- Werkbon rooi/afroep etiketten
- Werkbon etiketten
- Voorraad etiketten
- Order etiketten
- Order rooi/afroep etiketten
- Afroep etiketten

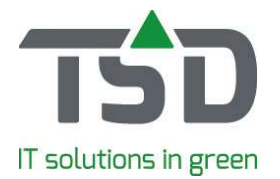

Het is niet mogelijk een paspoort af te drukken op een vrij-etiket, de noodzakelijke traceerbaarheid van paspoort-gegeven C kan op dit etiket niet bepaald worden.

Om de paspoortgegevens te kunnen printen moeten de 7 nieuwe verplichte paspoortvelden worden toegevoegd aan uw etiket.

Voor sleuf etiketten in WinTree® hebben we daar keuze lijst voor gemaakt. Ga hiervoor naar 'Bestand -> Instellingen -> tabblad "Lijsten". Selecteer hier onder de juiste afdruksoort het etiket dat aangepast moet worden.

Klik na het selecteren van het etiket op [Layout wizard]. Op het tabblad 'Extra' 'EU paspoort' klik op

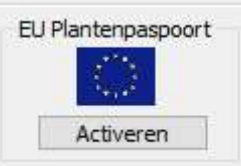

[Activeren].

Er verschijnt een selectie scherm met verschillende mogelijkheden die de velden automatisch positioneren op het sleuf etiket. Voer deze handeling uit voor ieder sleuf etiket waar de paspoortgegevens op afgedrukt moeten worden.

| $\frown$                                    | Latijnse naam                |                           |  |
|---------------------------------------------|------------------------------|---------------------------|--|
|                                             | 11111 Maatomschrijving       |                           |  |
| (                                           | Locatie: Locatieomschrijving |                           |  |
| $\frown$                                    |                              | Plant Passport            |  |
|                                             | A xxxx B XX - xxxxxxxx       | C xxxxx D XX              |  |
| laste de paspoortioformatie rondem de deuf  |                              |                           |  |
| Plant Passnort                              | Latiinse paam                |                           |  |
| - Fiant Passport                            | 11111 Maatomschrijving       |                           |  |
| A XXXX C XXXXX                              |                              |                           |  |
| B XX - xxxxxxxx D XX                        |                              |                           |  |
| Omzetten naar 3-baans, paspoortinfo onder b | estaande layout              |                           |  |
| ×                                           | 11111 Maatomschrijving       |                           |  |
|                                             | 1976                         | Plant Passport            |  |
|                                             |                              | C YYYYY                   |  |
|                                             |                              | -                         |  |
|                                             | A xxxx                       | Plant Passport<br>C xxxxx |  |

Indien de velden nog niet helemaal naar wens op het etiket staan kunnen ze individueel verplaatst worden. Voor de werking van het verplaatsen van velden klik <u>hier</u>.

De paspoort-gegevens moeten als één onderdeel op de lay-out geplaatst worden. Volgens de regelgeving mogen geen andere gegevens in dit blok opgenomen worden.

# gets growth. www.tsd.nl

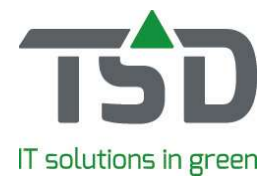

Wordt er gebruik gemaakt van plak- of steek etiketten waar de paspoortgegevens op staan, is de knop [Activeren] zoals hier boven beschreven ook beschikbaar, echter zijn er dan geen keuze opties.

#### Belangrijk

Als WinTree® CONNECT eerder dan 14 december 2019 wordt geïnstalleerd moet aan de huidige regelgeving worden voldaan en, is er dus sprake van een "tussenperiode". In die tussenperiode moet ook aan de huidige regelgeving worden voldaan. Dit betekent dat tot en met 13 december ook de vermelding "Naktuinbouw", het aantal planten en een eventuele oude ZP code moet zijn weergegeven. Door het veld 'sef\_paspoort' wordt dit geregeld. Vanaf 14 december 2019 zal dit veld niet worden getoond.

Na deze aanpassingen moet er een voorbeeld paspoort naar Naktuinbouw gestuurd worden ter controle. **TIP**: *Vermeld bij de goedkeuringsaanvraag in de e-mail aan Naktuinbouw bij het onderwerp: "Autorisatie paspoort TSD + uw eigen klantnummer bij Naktuinbouw."* 

### Stap 5 Kop- en Sluitteksten

Ga naar 'Bestand – Stamgegevens – teksten – kop- en sluit teksten'. Controleer hier op de verschillende documenten of hier nog het oude Naktuinbouw nummer gebruikt wordt. Verwijder deze, door het betreffende tekstblok te selecteren en dan op bewerken te klikken.

Denk er ook aan dat op reeds bestaande verkooporders/werkbonnen deze gegevens nog kunnen staan en deze zullen mogelijk per stuk bijgewerkt moeten worden.

## Stap 6 PZ codering

Bij het boeken van verkoopregels wordt rekening gehouden met de PZ-code die bij de klant is ingesteld. Per verkoopregel wordt, afhankelijk van het geslacht van de geboekte plantnaam, de regel voorzien van de juiste PZ-codes. Deze PZ-codes worden bij het indelen gebruikt.

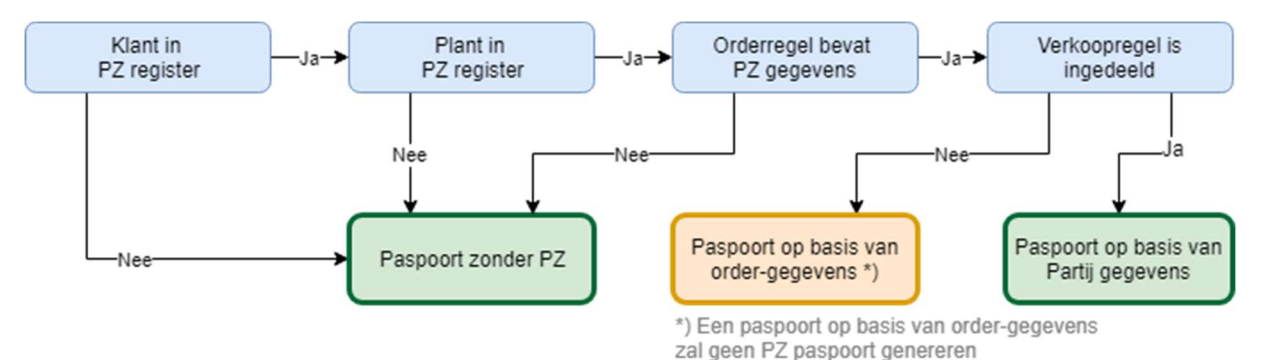

Door in te delen op voorraad partijen zal bij het 'C' onderdeel van het plantenpaspoort het partijnummer ingevuld worden. Worden verkooporders automatisch ingedeeld (ingesteld via de eigenschappen van het verkooporder-menu) dan worden alleen verkoopregels ingedeeld waarbij de PZ-code uit de voorraadpartij overeenkomt met de PZ-code uit de verkoopregel. Een verkoopregel die een PZ-code heeft zal nooit automatisch worden ingedeeld op een partij zonder deze PZ-code.

Bij het inboeken van voorraadpartijen of inkoopregels zal op basis van het geslacht van de geboekte plantnaam en bij de locatie of de leverancier ingestelde PZ-code de juiste PZ-code in de partij worden ingegeven.

# gets growth. www.tsd.nl

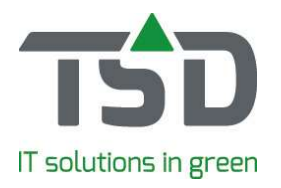

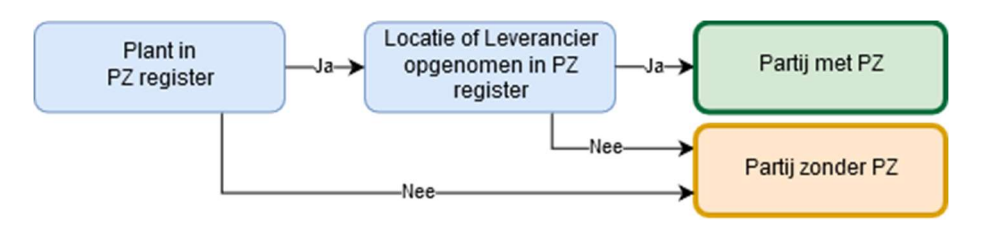

## Stap 7 Paspoort printen

Door te kiezen voor het aangepaste etiket in het verkooporderscherm, werkbonscherm, afroepscherm of ontvangstgoederenscherm zal WinTree® op basis van de instellingen een plantenpaspoort dan wel een PZ-paspoort printen.

Indien gekozen is voor de optie om het officiële paspoort te printen op de verzendlijst of de factuur, omdat deze fysiek bij de planten aanwezig zijn. Dan wordt het planten paspoort geprint bij het printen van de verzendlijst of de factuur.

### Wat verder nog belangrijk is en veel gestelde vragen

Q: Wat als ik achteraf nog locaties aan of uit vink voor het PZ-register en op 'paspoort gegevens opnieuw bepalen' klik?

A: Mochten er zich conflictsituaties voordoen nadat op de knop is geklikt dan wordt op de verkoopregel/werkbonregel een markering gezet, via deze markering kan men via "Indelen planten in order" en "Indelen planten in levering/geleverd" deze regels eenvoudig terugvinden door het selectie bolletje voor 'PZ conflict' aan te zetten.

Q: Waarom indelen?

A: De traceerbaarheidscode, onderdeel C, is de code die tracering binnen de eigen bedrijfsadministratie mogelijk maakt. Voor WinTree® is dit het partijnummer.

Q: Ik kan mijn voorraadpartij niet zien in het indeelscherm, hoe kan dit? A: Controleer of de PZ-code van de regel in de verkooporder overeenkomt met de PZ-code van de

voorraadpartij waarop je wilt indelen. Als deze niet overeenkomen, kun je niet indelen.

Q:Waar is het ZP gewenst vinkje gebleven? A: Met de conversie is deze komen te vervallen dit wordt nu in het PZ register geregeld.

Q:Waar is de tabel "ziekten" gebleven? A: Met de conversie is deze komen te vervallen. Dit wordt nu in het PZ register geregeld.

Q: Welk type printer kan ik gebruiken voor het printen van het paspoort op etiketten? A: De etiketten kunnen alleen met een grafisch aangestuurde thermal transfer printer geprint worden omdat de EU vlag verplicht is en alleen hiermee afgedrukt kan worden.